## Portal (Auto Pay) - Accept Terms and Conditions Check Box Added (15394) [Enhancement]

Last Modified on 06/27/2023 3:32 pm EDT

In the Portal's Add Payment Method screen, a new check box for Accepting Payment Terms and Conditions has been included. Users must check this box in order to save the payment method. To access and review the terms and conditions, users can click on the "Accept Payment Terms and Conditions" link that is displayed alongside the checkbox.

In Setup > System > System Options > Account Portal (tab), if the Make a Payment Terms box is blank or null, the Terms and Conditions check box and message is hidden from portal view.

| SELECT ACCOUNT             |                           | 1 of 5                         |              |            |    |             |   |
|----------------------------|---------------------------|--------------------------------|--------------|------------|----|-------------|---|
| 12345 FLOORS 2 INTERI      |                           | ~                              |              |            |    |             |   |
| Accounts Receivable        | Service Map               | equests Disposal Tickets       |              |            |    |             |   |
| \$ 0.00                    | TOTAL DU                  | JE                             |              |            |    |             |   |
| \$ 0.00                    | PAST DUE                  | Manage Payment Accour          | nts          |            |    |             | × |
| <b>\$</b> Make a Pay       | Add Payment M             | Method                         | ×            | D EXPIRATI | ON | PORTAL USER | ° |
| Last Payment: 11-03-2022 - | *Type                     |                                | ▼ 1          | 02-20      | 25 |             | • |
| Invoice His                | *Name                     |                                |              |            |    |             |   |
| C Manage A                 |                           | Accept Payment Terms and Condi | <u>tions</u> |            |    |             |   |
| <b>\$</b> Payment M        |                           | Save Cancel                    |              |            |    |             |   |
| ■ Reports                  | Add Payment Account Close |                                |              |            |    |             |   |
| REQUESTS CLICK HERE        | TO SUBMIT ONLINE RI       | EQUEST                         |              |            |    |             |   |

Pathway: Account Portal; Setup > System > System Options - Account Portal tab